## 

Click on Student login, Link available on the left top corner of the college website.

or

Click here for Student Login

After clicking the above link you show the student login page

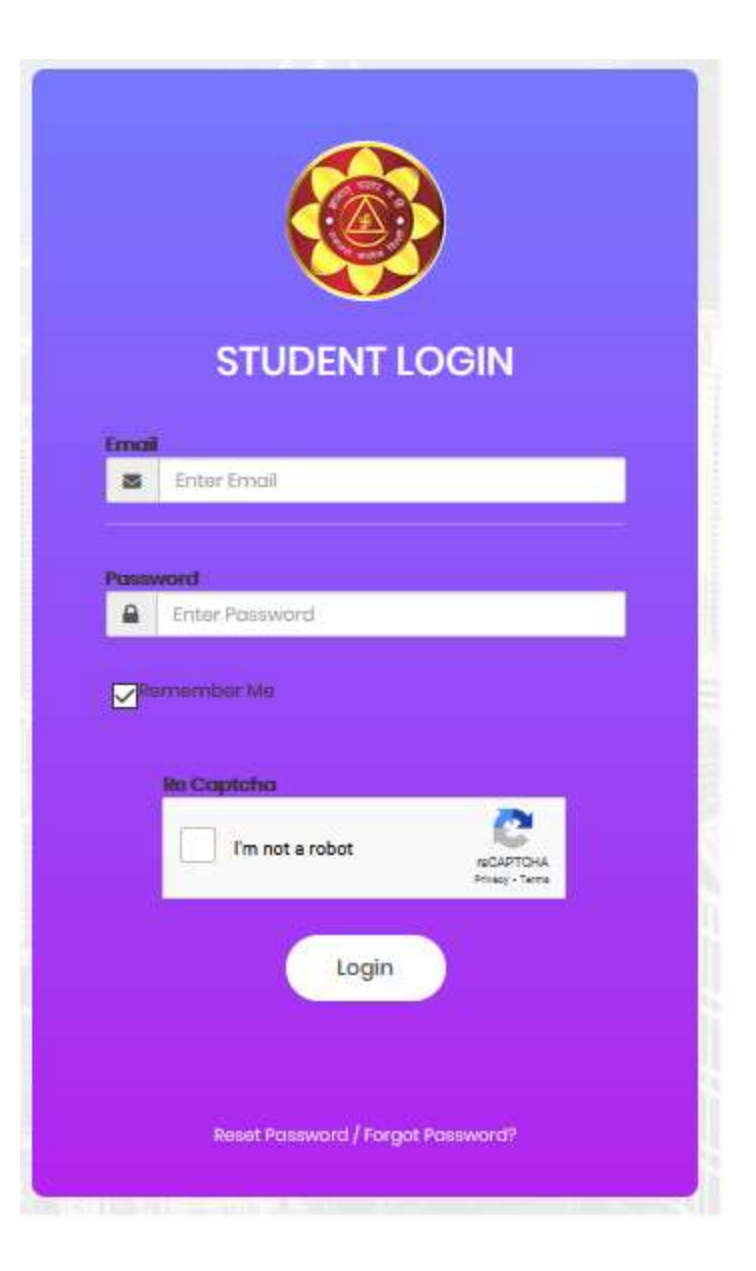

## Step: 2

Now click on *<u>Reset Password</u>* your new password. Reset Password / Forgat Password?

button to reset

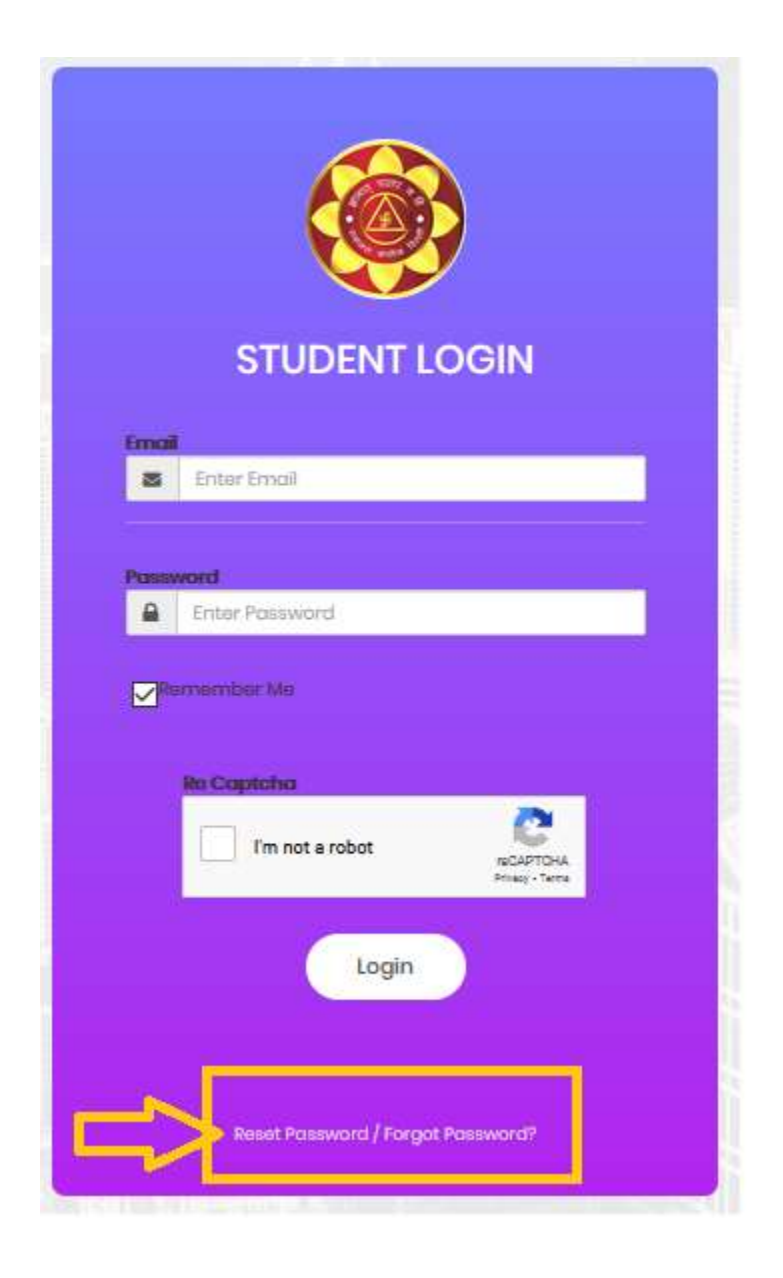

Step: 3

Enter your email id which was used at the time of **UG Admission Registration Portal**. After entering email id click Send on the button.

| Home / Request password reset                                            |
|--------------------------------------------------------------------------|
| Request password reset                                                   |
| Please fill out your email. A link to reset password will be sent there. |
| Email                                                                    |
|                                                                          |
| Email cannot be blank.                                                   |
| Sond                                                                     |

## Step: 4

You will receive a link on your registered email for reset password. Click on that particular link for New Password.

Hello Test,

Follow the link below to reset your password:

http://localhost/app/student/web/index.php?r=ramjas%2kensdbmfvsdkf,sdnfsdfdsffsdfhbd62536

## Step: 5

Reset Password window will appear. Enter your new password and save it. Now you are eligible to login with your new password.

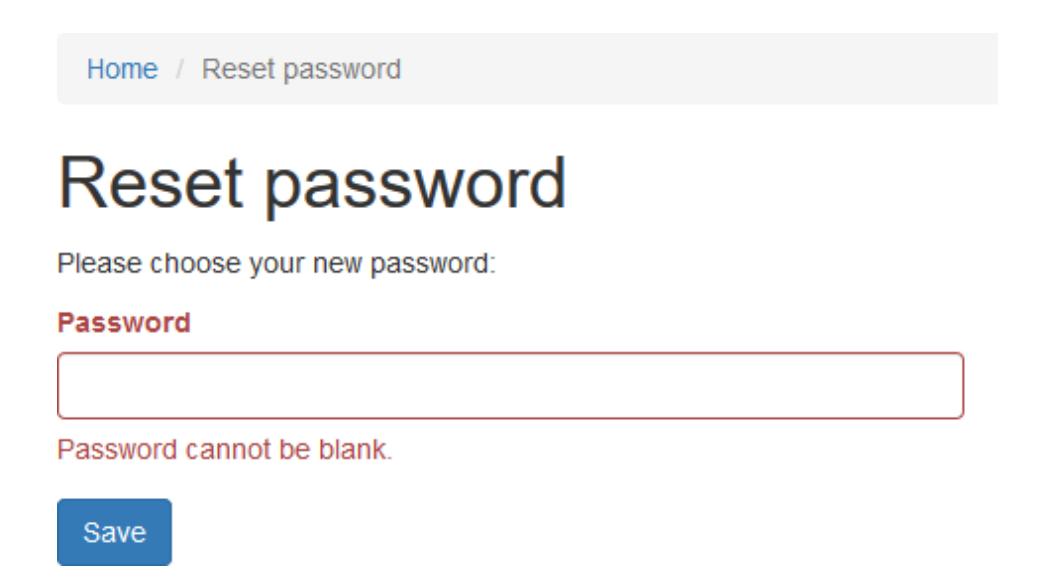